## CHANGING YOUR TEMPORARY PASSWORD IN MYED BC

If this is your first time logging into your MyED BC account, the below steps must be done on a computer, and not a mobile device.

- 1. Go to <a href="https://www.myeducation.gov.bc.ca/aspen/logon.do">https://www.myeducation.gov.bc.ca/aspen/logon.do</a>
- Enter your username in the Login ID field. For students, this is your student #, and for parents, this is the email address you provided the school.
- 3. Enter the temporary password provided in the *Password* field and click the *Log On* button.

**DO NOT** copy/paste the password – the copy process sometimes adds a space. It **MUST** be entered exactly. It is case sensitive.

| MyEducation BC Prod 2 |                      |
|-----------------------|----------------------|
| Login ID              |                      |
|                       |                      |
| Password              |                      |
|                       | l forgot my password |
|                       |                      |

4. The below message may appear. This is notifying that the temporary password must be changed. Click the *OK* button.

| Password Requirements                              |               |  |
|----------------------------------------------------|---------------|--|
| Minin At lea At lea At lea At lea Can't name seque | middle<br>Ily |  |
| Current Password                                   |               |  |
| New Password                                       |               |  |
| Confirm New Password                               |               |  |
| <b>₩</b> OK <b>X</b> Cancel                        |               |  |

5. Enter the temporary password you were provided under *Current Password*. In *New Password* and *Confirm New Password* fields, enter a new password that observes the requirements indicated in the top portion of the pop-up.

## Criteria to reset a new Password must be followed:

- 8 minimum, 14 maximum characters
- 1 capital letter, 1 lowercase letter
- 1 number
- 1 special symbol or character : # or \$ or ! or @
- Your password cannot contain, first name, middle name, last name, date of birth, personal id or sequential letters or numbers
- 6. Click *Ok*. Write your password down and keep it in a secure area for future reference.

Passwords are good for 90 days, at which time after a successful login you will be required to create a new password immediately.

## If you forget your password:

- 1. Enter your Login ID
  - Students this is your student number
  - Parents this is the email you provided
- 2. Click on "I forgot my password"
- 3. MyEd will email you a new temporary password.